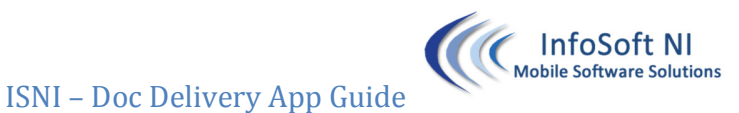

Important Information for Mobile Workers using InfoSoft NI Apps for remote document delivery

The solution consists of 2 parts:

A) Mobile Document Scanner

#### B) Android Smartphone with ISNI Document Delivery App Installed

Mobile Documents Scanner

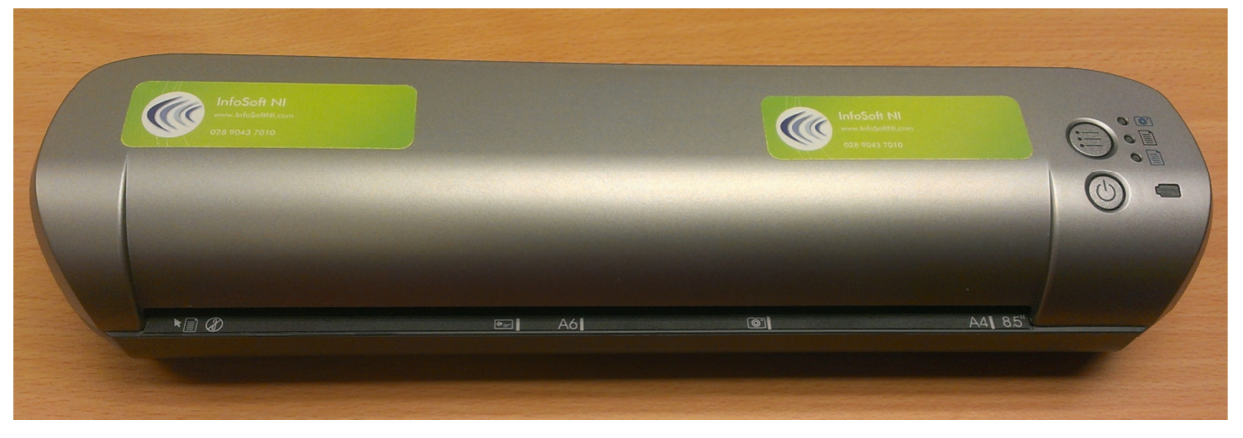

<u>Scanner Charging</u> – Insert the Mini USB cable to the smallest port at the back of the scanner. Plug the other side into a USB power source

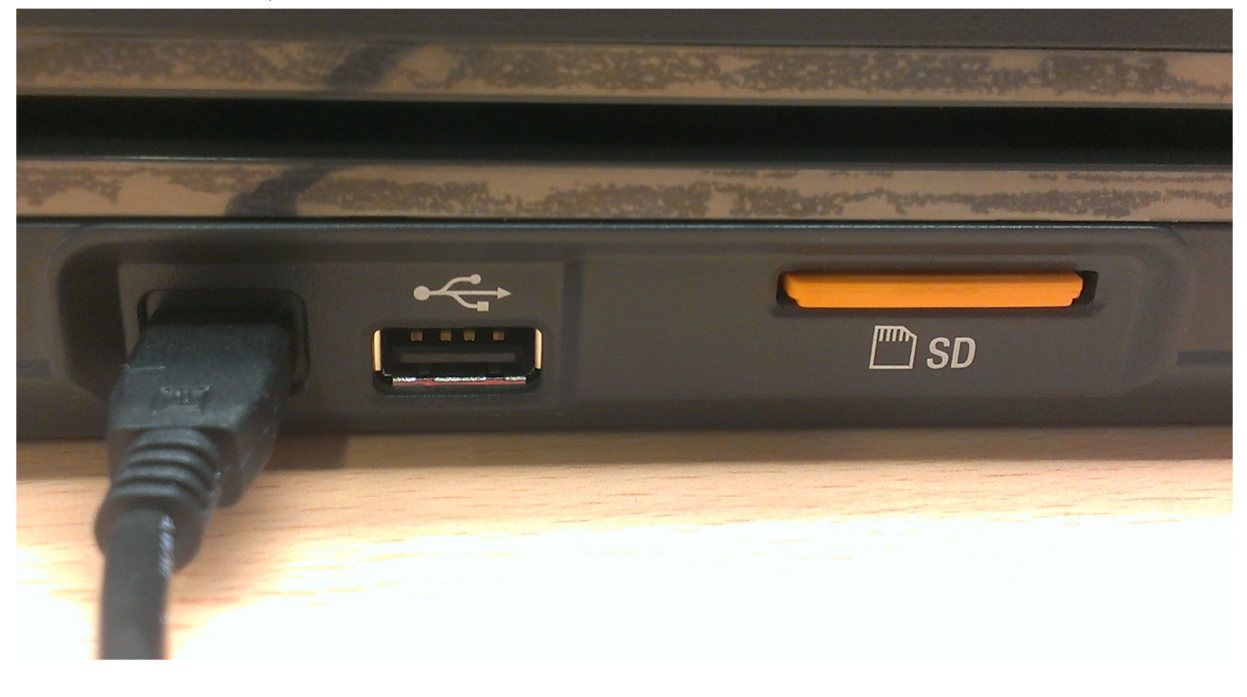

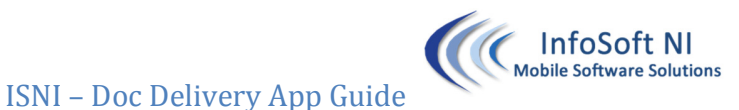

#### Last Updated: September 10, 2013

## Mobile App – AFD Delivery

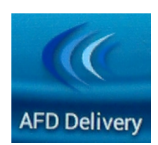

Shortcut for this App is on your phone's home screen

#### **Scanning and Delivering Documents**

#### Prerequisites:

- 1) Ensure Scanner is charged
- 2) Ensure Phone is charged
- 3) Ensure the Phone has Wi-Fi turned on and Mobile Data turned on

Samsung Galaxy X-Cover 2 instructions:

#### A) unlock the keyboard

B) pull down the top menu bar – you will see a horizontal bar ensure the Wi-Fi icon is green (if it's not - touch it) and ensure that Mobile Data icon is green (if it's not - touch it) [you might have to drag the bar to the left to show the Mobile Data icon]

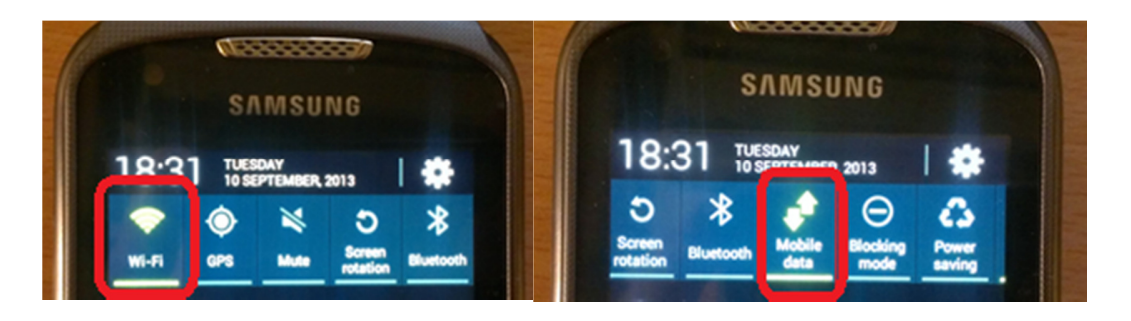

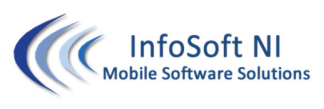

## Last Updated: September 10, 2013

1) Turn the scanner ON – <u>Press and hold</u> power button until the lights on the scanner Flash. Wait until scanner lights are solid. Solid Blue and Solid Green (battery) like on picture below

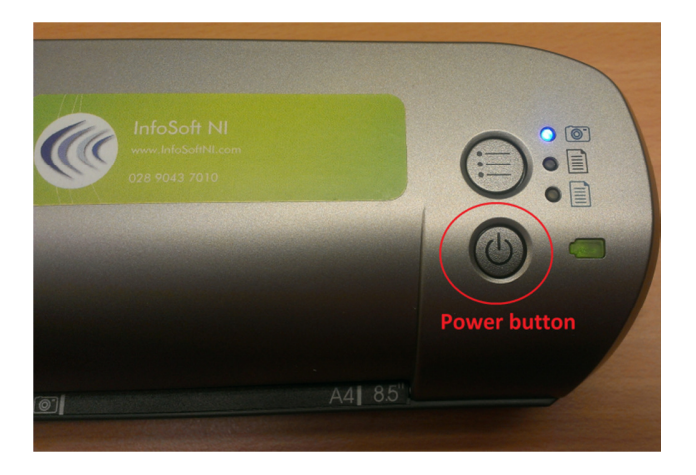

2) Scan documents one by one as per picture below. After scanning each document wait for the Blue light on the scanner to become solid before scanning the next document

|   | THESE HE<br>In the Advertures<br>and Water 2010                                                                                                    | Hardbard Control Control Contr |  |
|---|----------------------------------------------------------------------------------------------------|----------------------------------------------------------------------------------------------------|--|
|   | Corner of scanned document goes here                                                                                                    |                                                                                                    |  |
|   | (InfoSoft                                                                                                    | NI                                                                                                    |  |
|   | ISNI – Motorola ES400 MW Info Doc                                                                                                    | la ES400 Devices with InfoSoft NI Apps                                                                                                    |  |
|   | Status Bar— ⊕ ₪ ₪ ₪ ₪ ₪ ₪ ₪ ₪ ₪ ₪ ₪ ₪ ₪ ₪ ₪ ₪                                                                                                    | al is shown. It needs to show one of the                                                                                                    |  |
|   | following icons: "G", "E", "H", "3G"<br>If neither of these icons is shown then your device has <b>NO</b><br>mobile App will be working in an OFFLINE mode. | internet connection and your ISNI provided                                                                                                    |  |
| 7 | MOBILE INTERNET CONNECTIO                                                                                                    | ON TURNED OFF                                                                                                    |  |

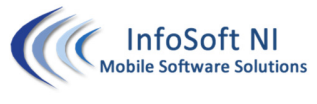

3) Once Finished scanning all the documents take your Smartphone. You can observe the Orange Wireless Icon flashing on the top left hand side of the phone as per picture below – this means the scanner is wirelessly delivering the documents to the Smartphone

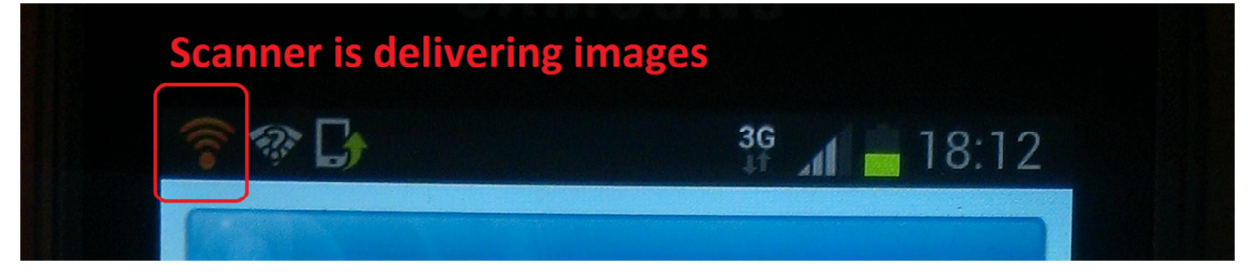

4) On the Smartphone and open the AFD Delivery application

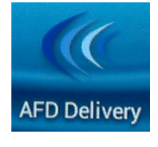

5) Main App screen will show as per picture below. Press New Job

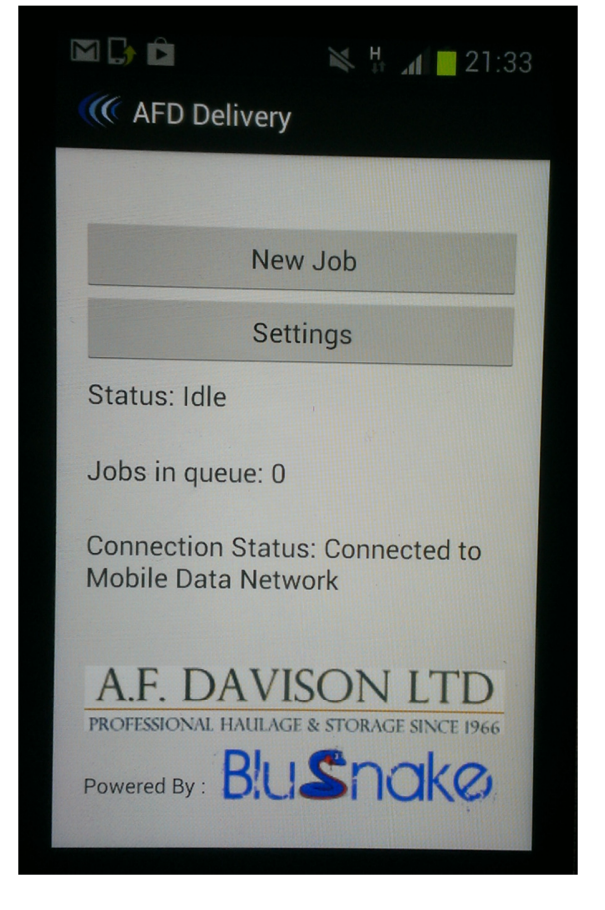

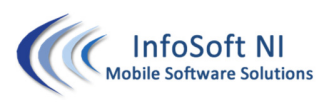

## Last Updated: September 10, 2013

6) New Job screen will show all the scanned pictures that were delivered into the phone. If these aren't all pictures that you scanned please wait until they are delivered. Press Refresh to refresh contents of the folder once new images are delivered.

| 🕅 👐 🕞 🖻                                                     | 30          | 21:34  |  |  |  |
|-------------------------------------------------------------|-------------|--------|--|--|--|
| ((@ NewJob                                                  |             |        |  |  |  |
| Job No: afd13 Done                                          |             |        |  |  |  |
| Send                                                        | Refresh     | Delete |  |  |  |
| and 13th afd13 add 13th $\checkmark$<br>q w e r t y u i o p |             |        |  |  |  |
| a s d f g h j k l                                           |             |        |  |  |  |
| ↑ z x                                                       | c v b       | n m 🗠  |  |  |  |
| 123<br>Sym 🗱                                                | English(UK) | . Next |  |  |  |

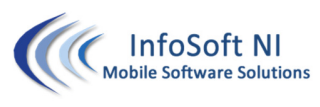

## Last Updated: September 10, 2013

7) If you want to view bigger size of an image touch it and a full screen preview will show

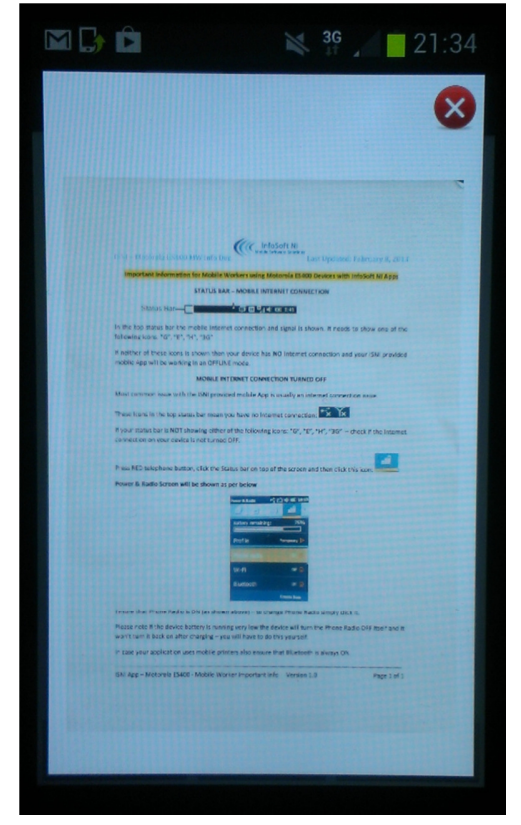

8) Enter Job No using the on-screen keyboard and pick images that you want to deliver as part of this job. Once finished press Send.

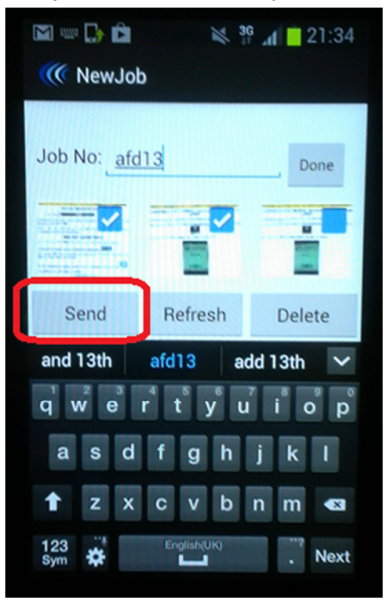

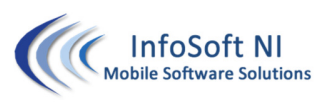

## Last Updated: September 10, 2013

9) After pressing send the application will return to the main screen. You can observe the Status. There is a spinning animation above the New Job button while the application is delivering files. You can create a new job while application is delivering previous one. The new job will be delivered after the current one is finished.

| 🖾 🕸 🕞 🖻 🛛 🔌 🕌 📶 🛑 21:35                                                                                             |  |  |  |  |
|----------------------------------------------------------------------------------------------------|--|--|--|--|
| <b>Matheory</b> AFD Delivery<br>delivery is in progress                                                             |  |  |  |  |
|                                                                                                    |  |  |  |  |
| New Job                                                                                                    |  |  |  |  |
| Settings                                                                                                    |  |  |  |  |
| Status: Sending job afd13 photo 2<br>of 2<br>Jobs in queue 3 <b>Indicates there are</b><br><b>3 jobs to be sent</b> |  |  |  |  |
| Connection Status: Connected to<br>Mobile Data Network                                                              |  |  |  |  |
| A.F. DAVISON LTD<br>PROFESSIONAL HAULAGE & STORAGE SINCE 1966<br>Powered By : Buscheke                              |  |  |  |  |

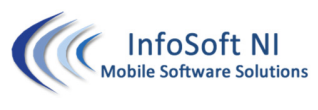

Last Updated: September 10, 2013

10) After the application has delivered all the jobs the spinning animation will disappear and the status will say : Idle

Jobs in queue will say 0

| New JobSettingsStatus: IdleJobs in queue: 0Connection Status: Connected to<br>Mobile Data Network |
|---------------------------------------------------------------------------------------------------|
| Settings   Status: Idle   Jobs in queue: 0   Connection Status: Connected to Mobile Data Network  |
| Status: Idle<br>Jobs in queue: 0<br>Connection Status: Connected to<br>Mobile Data Network        |
| Jobs in queue: 0<br>Connection Status: Connected to<br>Mobile Data Network                        |
| Connection Status: Connected to<br>Mobile Data Network                                            |
| A F DAVICONLITE                                                                                   |
| A.F. DAVISON LTD<br>PROFESSIONAL HAULAGE & STORAGE SINCE 1966<br>Powered By : Blushako            |

ISNI Doc Delivery App – Android - Mobile Worker Important Info Version 1.0

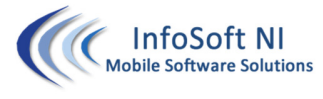

# Troubleshooting

| ISSUE                                           | SOLUTION                                           |
|-------------------------------------------------|----------------------------------------------------|
| Images are not being delivered from Scanner to  | Check Wi-Fi is turned ON - on the Smartphone       |
| Smartphone                                      |                                                    |
|                                                 | Turn OFF the scanner. Turn the scanned back ON.    |
|                                                 | Wait 3 minutes. Check if images were delivered.    |
| Jobs are staying in the queue                   | Check the Smartphone battery is at least 30%       |
|                                                 | charged. If not charge it. (Smartphone will turn   |
|                                                 | internet connection off earlier if battery is low) |
|                                                 |                                                    |
|                                                 | Internet connection issue. Move to a better        |
|                                                 | coverage area. Confirm you can see 3G or H         |
|                                                 | images near signal bars on Smartphone              |
| Scanned document is stuck                       | Press and hold gray button on bottom, back left    |
|                                                 | hand side of the scanner and remove paper out of   |
|                                                 | the scanner. Release the gray button.              |
|                                                 |                                                    |
|                                                 | Rescan the document.                               |
| There is a mark on each scanned document on the | Clean the scanner using the Scanner Cleaning Tool  |
| same place                                      |                                                    |
| Smartphone application won't start, has crashed | Restart the Smartphone                             |
| or is stuck                                     |                                                    |

# Support Contact Details

Email: <a href="mailto:support@infosoftni.com">support@infosoftni.com</a>

Phone: 028 9043 7010